## LIVE - élőben közvetített aukció

Nincs ideje személyesen részt venni az árverésen, de szeretné megvásárolni a kiszemelt tárgyat? Licitáljon online az AXIOART segítségével!

.....

## Lépjen be és vásároljon az aukciós teremben!

**FIGYELEM!** Az online aukciós terembe leghamarabb az árverés kezdete előtt 30 perccel tud belépni.

Az élő közvetítés alatt kérjük ne frissítse az oldalt, mert akkor automatikusan kilépteti a rendszer a virtuális teremből!

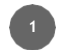

Lépjen be az axioart.com oldalon a *Saját* AXIOART fiókjába.

BELÉPÉS

Válassza ki az aukciót, amin részt szeretne venni! Az axioart.com-on az aukció képe mellett kattintson a "*LIVE - belépek a terembe*" gombra.

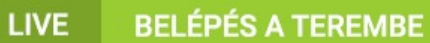

3

Lépjen be email címével és AXIOART-os jelszavával az aukciós terembe!

| 4                   | + 🕜 www.axioart.com                                               |                                                    | ► Q- Google                           |
|---------------------|-------------------------------------------------------------------|----------------------------------------------------|---------------------------------------|
| AXIQART             | műkereskedelem<br>az internetten                                  | 2017. okt. 30. 09:57:21                            | Belépve: I Sikeres licitjeim I Kilépé |
| LIVEI Ö<br>AUKCIÓ K | n most a következő aukció:<br>eleti tárgyak<br>rverési feltételek | teremben tartózkodik:                              |                                       |
|                     |                                                                   | BELÉPÉS A TEREMBE<br>E-mail cim                    |                                       |
|                     |                                                                   | Jeiszó                                             |                                       |
|                     |                                                                   | Belépés                                            |                                       |
|                     |                                                                   | BELÉPÉS A TEREMBE VENDÉGKÉNT<br>Belépés vendégként |                                       |
|                     |                                                                   |                                                    |                                       |
|                     |                                                                   |                                                    |                                       |

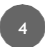

Licitáljon a kiválasztott tételre a "Licitálok" gombra kattintva!

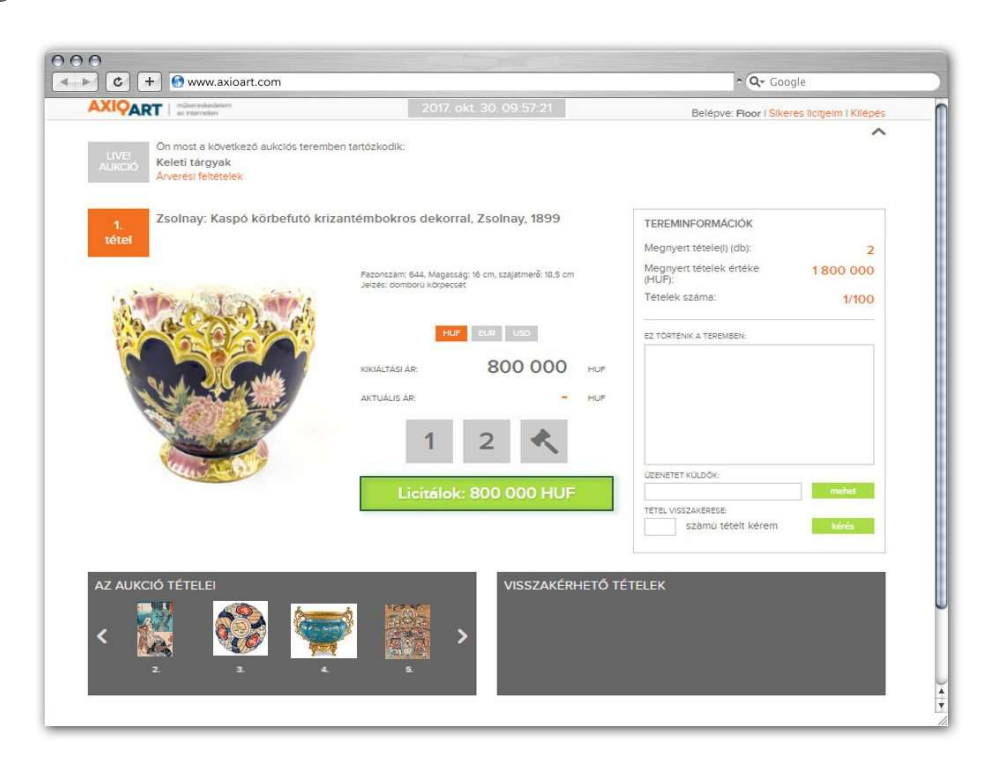

Rendszerünk jelzi, amikor éppen Öné a tétel!

Ön az axioart.com-ra belépve azonosításra kerül, és mint jóváhagyott licitáló, módja lesz (egy újabb, <u>emailcím</u> alapú azonosítás után) licitálóként belépni a virtuális aukciós terembe. A terem funkciói teljes mértékben egérrel vezérelhetőek.

Aktív lesz Önnek a Licitálok gomb, aminek megnyomásával tehet licitet az adott tételre. Figyelem! A licitadás fizetési kötelezettséggel jár, ha sikeresen Önnek ütik le a tételt!

Mint egy hagyományos teremaukción, az aukciósház részéről egy árverésvezető menedzseli az eseményeket, ő indítja licitre a tételeket, adja meg a liciteket, és üti le végül az adott tételt, vagy ajánlat híján továbblép a következőre.

A helyszínen tartózkodik egyik kollégánk, aki képviseli a mi felhasználóink licitjeit, illetve közvetíti a teremben történő eseményeket oly módon, hogy rögzíti a Terem liciteket (vételi megbízások vagy telefonos licitálók által adott ajánlatokat) a licitfolyamban. A felületen az "Ez történik a teremben" ablakot figyelve lehetünk ennek a tanúi.

A tételek növekvő számsorrendben következnek egymás után, és pár másodperces rövid várakozás után, ha nem ad senki licitet, lépünk tovább a következő tételre. Az el nem kelt tételeket az aukció végén vissza lehet kérni.

Ha mégis érkezik licit a tételre (valamelyik online felhasználó megnyomja a Licitálok gombot, vagy a Terem ad licitet), akkor a hagyományos 1-2-kalapács sorrendben a tétel leütésre kerül, ha nem jönnek újabb licitek.

Természetesen kialakulhat egy licitharc, amikor a gyors egymásutánban vagy egyszerre érkező licitek miatt - amennyiben Ön is ad licitet - előfordulhat, hogy "Licitje jóváhagyásra vár" üzenetet kap. Ez azt jelenti, hogy az Ön gombnyomásával egyidőben másik felhasználó (vagy a Terem) is licitált - ebben a pillanatban még nem tudni, kinek adták meg a licitet. Ha az Ön licitje végül nem került be a licittörténetbe, nem jelezte a rendszer, hogy a tétel éppen az Öné, akkor a másik felhasználó vagy a Terem licitje került jóváhagyásra, vagy éppen leütötték a tételt.

Amikor ezt a feliratot látja, de a licitálás ezután folyamatos, tehát a következő licit nem az Öné, akkor célszerű újra licitálnia, hisz a licitek időközben emelkednek, az Ön eredeti ajánlata így nem jóváhagyható már.

Ha az Ön által adott licit jóváhagyásra kerül, azaz éppen Öné a tétel, a Licitálok gombon a megajánlható összeg átvált arra a feliratra, hogy ,A tétel jelenleg az Öné'. Természetesen felüllicitálhatják, ekkor ez a felirat eltűnik, és újra aktív a Licitálok gomb.

Tapasztalataink azt mutatják, hogy egy soktételes (200-300+) aukción viszonylag kevés a várakozás a következő licitre, az aukcióvezető 5-10 másodpercen belül leüti a tételt, érdemes tehát gyorsan reagálni, ha szeretné megnyerni az adott tételt. A sebesség természetesen aukciónként, házanként eltérő lehet.

Előfordulhat, hogy a teremben megadnak egy licitet, de kiderül, hogy ez tévesen történt, ekkor Ön azt látja, hogy egy magasabb licit után visszalép a terem egy egy licitlépcsővel alacsonyabb összegre, és onnan folytatódik tovább az árverés.

Ha mindenképpen szeretné megvásárolni a tételt, és nem szeretné a véletlenre bízni, célszerű az árverés előtt az axioart.com-on vételi megbízást rögzítenie a tételre. Ebben az esetben a Terem fogja képviselni az Ön ajánlatát, Terem licitként fog megjelenni.

Vételi megbízást legkésőbb 24 órával az árverés kezdete előtt tud adni, ekkor ez a lehetőség lezárul.

Természetesen ha adott vételi megbízást, egyúttal élőben is követheti az árverést, és licitálhat. Fontos tudnia, hogy néhány aukciósház azonos összegű ajánlat esetén a helyszínen/telefonon licitálónak és/vagy az online licitálónak biztosít elsőbbséget, és nem a megbízónak. Erről az adott aukció árverési feltételeiben találhat bővebb információt, érdemes az árverés előtt ezt a részt áttanulmányozni!

Ez azt jelenti, hogy amennyiben a licit pl. 100ezer Ft-nál áll, és Ön 100ezer Ft-ig adott megbízást, és azt látja, hogy egy online licitálónál van a nyertes ajánlat, akkor az online licitáló fogja elvinni a tételt, hisz a Terem nem mehet feljebb, mert a megbízás csak 100ezer Ft-ig szólt.

Ha azt látja, hogy 100ezer Ft összegen a Teremnél van a nyertes ajánlat, akkor sem biztos, hogy Ön nyerte a tételt, mert előfordulhat, hogy több megbízás is érkezett ezen az összegen, és az első ajánlat adója élvez elsőbbséget (aki nem biztos, hogy Ön volt), vagy éppen telefonos ajánlat érkezett 100ezer Ft-ra, ami szintén helyszínen licitálónak számít, vagy

- általában, ha van hagyományos teremlicitálás - valaki a teremben éppen szintén 100ezer Ftos ajánlatot adott.

Csak akkor lehet abban biztos, hogy Ön nyerte a tételt, ha 100ezer Ft-nál alacsonyabb összegen van az aktuális ajánlat a Teremnél, és le is ütik. Illetve, ha licitálóként belépve az aukcióra Ön gondoskodik a további licitálásról, ha a Terem elérte az Ön által adott legmagasabb ajánlat összegét, 100ezer Ft-ot. Ilyenkor érdemes licitálóként megajánlania a következő licitlépcsővel megnövelt összeget, hogy biztosan Öné legyen a tétel. Igen, ilyenkor előfordulhat, hogy éppen nem is volt teremlicit vagy másik megbízás, hanem önmagára licitál, de sajnos ez az egy kockázata megvan a távoli licitálásnak.

Licitálóként belépve az árverésre Ön bármelyik tételre adhat le licitet, függetlenül attól, hogy arra az adott tételre Ön adott-e le korábban vételi megbízást vagy sem.

## Mit talál a virtuális aukciós teremben?

- legfelül: aukció címe, aukciósház neve,
- bal oldalon: aktuális tételről egy fotó, tétel száma, megnevezése
- középen:

a tétel aktuális ára (a következő valutákban: HUF, EUR, USD),

licit gomb - rajta a következő megajánlható ár forintban (HUF),

először, másodszor, kalapács gomb

- jobb oldalon:
  - licitek ablak: az aktuális tétel licittörténete (*"terem"*: a valós teremben érvényes összes licitáló licitjeit jelöli; az online licitálókat a felhasználóneve és az ajánlott és elfogadott összeg látszik.)
  - üzenetek: a terem és a felhasználók üzenhetnek egymásnak az aukció ideje alatt
  - visszakérhető tételek listája: az aukció folyamán visszamaradt tételek
  - o tételvisszakérés ablak
  - o kilépés gomb

## Milyen technikai feltételeknek kell teljesülnie, hogy licitálni tudjon?

- működő internet kapcsolat
- internetes böngészőprogram (Internet Explorer, Mozilla Firefox, Netscape, Opera, stb. - javasoljuk a használt böngészőprogram legfrissebb verziójának beszerzését)

TOVÁBBI RÉSZLETEK

Ha a fentiekkel rendelkezik és mégsem tud belépni a virtuális terembe, kérjük, hívja ügyfélszolgálatunkat az aukció ideje alatt: +36 70 624-1518 vagy írjon a <u>support@axioart.com</u> email címünkre.

**FIGYELEM!** Ügyfélszolgálatunk kollégái nem vonulnak ki az aukció helyszínére és nem követik élőben az aukciót, csak a bejelentkezésre vonatkozó kérdések megválaszolásában tudnak segíteni!

Mit tegyen, ha az aktuálisan futó LIVE aukcióról szeretne kérdezni?

A virtuális teremben található *"Üzenetek"* fülben tegye fel kérdéseit és kollégáink hamarosan válaszolni fognak Önnek!

Sikeres licitálást kívánunk!

Üdvözlettel,

AXIOART ügyfélszolgálat

support@axioart.com

axioart.com